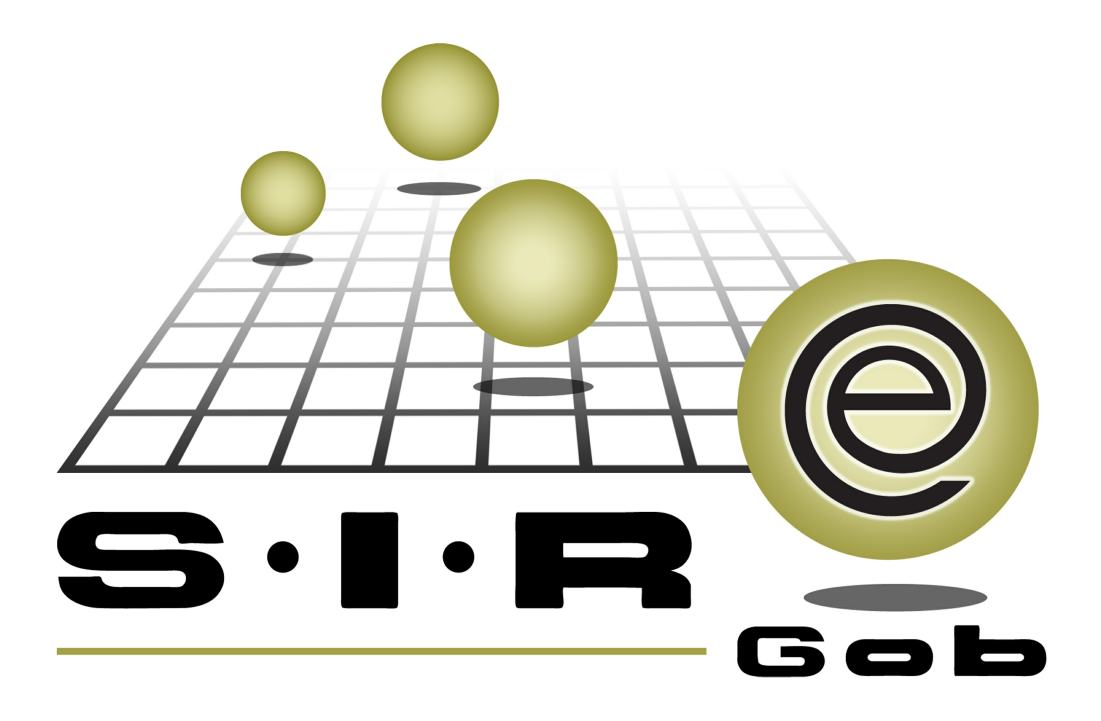

# Guía rápida de procesos SIAFEV 2.0

### **GRP SIAFEV 2.0** Plataforma Integral de Gestión Gubernamental

El presente documento tiene por objetivo apoyar en el conocimiento de SIAFEV 2.0 en cada uno de sus subproductos y módulos, por lo tanto algunas recomendaciones y explicaciones se reiteran o repiten en cada apartado, consideramos este documento para ser estudiado por capítulo o bien como referencia de cada módulo.

## Tabla de contenidos

| 1. Catálogo de clasificadores de Ingreso y Egreso                 | •••• 4  |
|-------------------------------------------------------------------|---------|
| 1.1. Ingresar al modulo · · · · · · · · · · · · · · · · · · ·     | 5       |
| 1.2 Edición de clasificadores de ingreso y egreso                 | • • • 7 |
| 1.2.1 Ingresar a la pantalla · · · · · · · · · · · · · · · · · ·  | • • • 8 |
| 1.2.2 Insertar clasificador · · · · · · · · · · · · · · · · · · · | ·· 12   |
| 1.2.3 Menú Contextual · · · · · · · · · · · · · · · · · · ·       | ·· 17   |
| 1.2.4 Insertar registro · · · · · · · · · · · · · · · · · · ·     | ·· 18   |
| 1.2.5 Descripción campos· · · · · · · · · · · · · · · · · · ·     | · · 20  |

### 1. Catálogo de clasificadores de Ingreso y Egreso

Descripción: Contienen los nombres de los clasificadores que integrarán la clave presupuestal para la sistematización del presupuesto de egresos e ingresos del Ente público.

En el presente manual se hace referencia a botones, opciones, apartados y pantallas de uso general.

#### 1.1. Ingresar al Módulo

Para ubicarse en el módulo "Catálogo de clasificadores de ingreso y egreso", el usuario deberá posicionarse en la pantalla principal de la Plataforma y seguir la ruta que se indica a continuación:

Presupuestos » Catálogos » Catálogo de clasificadores de ingreso y egreso.

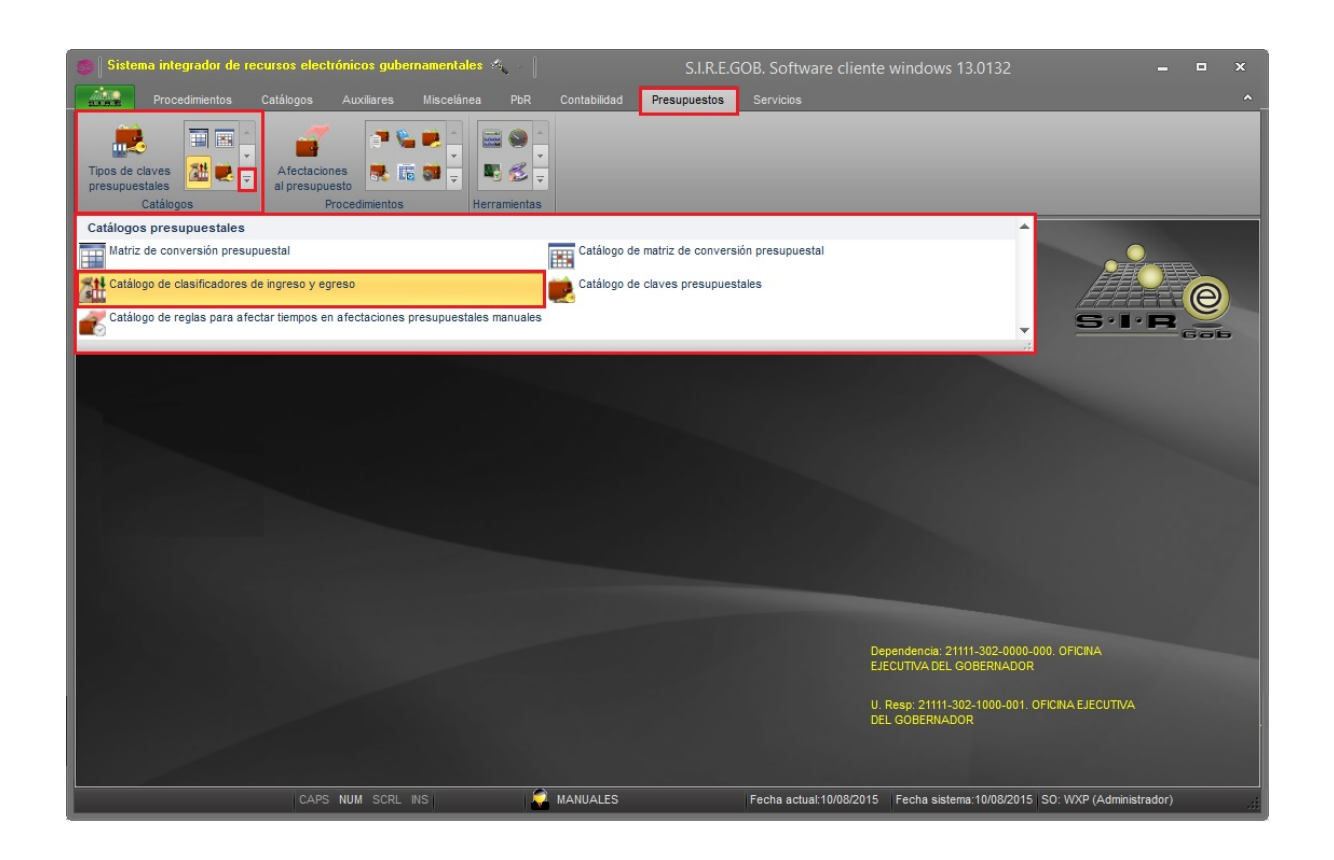

Al dar clic en la opción anterior, la Plataforma desplegará la pantalla "Catálogo de clasificadores de ingreso y egreso", la cual contiene los clasificadores del Ente público, como se muestra a continuación:

| õ.  | Catálogo de                                                                                                    | clasificadores de ingreso y egre           | so          |          |             |             | x |
|-----|----------------------------------------------------------------------------------------------------|--------------------------------------------|-------------|----------|-------------|-------------|---|
| Arc | $\underline{Archivo} \star \bigotimes \left  \begin{array}{c} \hline \\ \hline \\ \hline \\ \end{array} \right  \stackrel{1}{\underset{=}{\longrightarrow}} \boxed{\boxed{1}} \boxed{\boxed{1}} \boxed{1} 1$ |                                            |             |          |             |             |   |
| An  | astrar un encabe                                                                                                    | ezado de columna aquí para agrupar por esa | columna     |          |             |             | P |
|     | ID cod. presup.                                                                                                    | Descripción                                | Abreviación | Posición | Obligatorio | Ing. manual |   |
| >   | 1                                                                                                    | CLASIFICACIÓN ADMINISTRATIVA               | ADMIN.      | 1        | No          | No          |   |
|     | 2                                                                                                    | CLASIFICACIÓN PROGRAMÁTICA                 | PROGRAMA    | 2        | No          | No          |   |
|     | 3                                                                                                    | CLASIFICACIÓN FUNCIONAL                    | FUNCIÓN     | 3        | No          | Si          | = |
|     | 4                                                                                                    | ACTIVIDAD INSTITUCIONAL                    | ACT.INST    | 4        | No          | Si          |   |
|     | 5                                                                                                    | CLASIFICACIÓN GEOGRÁFICA                   | MUNIC.      | 5        | No          | Si          |   |
|     | 6                                                                                                    | AÑO DEL RECURSO                            | AÑO         | 6        | No          | Si          |   |
|     | 7                                                                                                    | CLASIFICADOR POR FUENTES DE FINANCIA       | F.FINANC    | 7        | No          | Si          |   |
|     | 8                                                                                                    | RAMO                                       | RAMO        | 8        | No          | Si          |   |
|     | 9                                                                                                    | PROYECTO/PROGRAMA                          | PRY/PROC    | 9        | No          | No          |   |
|     | 10                                                                                                    | CLASIFICADOR POR OBJETO DEL GASTO          | COG         | 10       | No          | No          |   |
|     | 11                                                                                                    | CLASIFICADOR POR TIPO DE GASTO             | T.GASTO     | 11       | No          | No          |   |
| 144 | 17<br>1 de 15                                                                                                    |                                            |             | 12       | No          | Si          |   |

Para ingresar a la pantalla "Edición de clasificadores de ingreso y egreso", el usuario deberá dar clic en la opción "Detalle".

#### 1.2 Edición de clasificadores de ingreso y egreso

Al dar clic sobre el botón "Edición" (Enter), dentro de la pantalla "Edición de clasificadores de ingreso y egreso", el usuario podrá observar que ésta contiene los campos que almacenan los datos de cada clasificador, para este ejemplo se presentan los detalles de la "Clasificación Administrativa", como se ilustra en la siguiente imagen:

| Edición de clasificadores de ingreso y egreso                 | _ X          |
|---------------------------------------------------------------|--------------|
|                                                               |              |
| ID de la clasificación: 1 🔽 Clasificación activa P            | osición: 1   |
| Descripción: CLASIFICACIÓN ADMINISTRATIVA                     |              |
| Abreviación: ADMIN.                                           |              |
| Caracteres a utilizar                                         |              |
| <u>N</u> uméricos<br><u>N</u> Ifanuméricos                    |              |
| Formato: 5 3 4 3 Defi                                         | nir desc. de |
|                                                               | niveles      |
| Clasificador obligatorio V Mostrar el clasificador al usuario |              |
| Solicitar el valor del clasificador al usuario                |              |
| Clasificador de tipo:                                         |              |
| ○ Ingreso ○ Egreso ○ Ambos                                    |              |
| Acumula saldos contables por niveles del clasificador         |              |
| Nivel Inicial: 0 🗘 Einal: 0 🌲                                 |              |
| Descripción de nivel 1: CONAC                                 |              |
| Descripción de nivel 2: Secretaría                            |              |
| Descripción de nivel 3: Dependencia                           |              |
| Descripción de nivel 4: Área                                  |              |
|                                                               | Salir        |
|                                                               |              |
|                                                               |              |

#### 1.2.1 Ingresar a la pantalla

Posteriormente el usuario deberá dar clic en la opción "Visualizar clasificaciones", como se observa en la imagen siguiente:

| 🎄 Edición de clasificadores de ingreso y                            | v egreso                | _ ×                         |
|---------------------------------------------------------------------|-------------------------|-----------------------------|
| · · · · · · · · · · · · · · · · · · ·                               |                         | <b>1</b>                    |
| ID de la clasificación: 2                                           | 💟 Clasificación activa  | Posición: 2                 |
| Descripción: ADMINISTRATIVA                                         |                         |                             |
| Abreviación: ADMINIST                                               |                         |                             |
| Caracteres a utilizar                                               |                         |                             |
| Numéricos  Alfanuméricos                                            |                         |                             |
| Formato: 1 1 1 1 1 3 3 2 2                                          |                         | Definir desc. de<br>niveles |
| Usa letras:                                                         |                         |                             |
| Clasificador <u>o</u> bligatorio _ <mark>∑</mark> Mostrar el        | clasificador al usuario |                             |
| Solicitar el valor del clasificador al usu<br>Clasificador de tiner | lario                   |                             |
| Clasificador de tipo:                                               | Ambos                   |                             |
|                                                                     |                         |                             |
| Acumula saldos contables por niveles de                             | el clasificador         |                             |
| Nivel inicial:                                                      |                         |                             |
| Descripción de nivel 1: Sector Público (CON                         | NAC)                    |                             |
| Descripción de nivel 2: Sector Financiero (                         | CONAC)                  |                             |
| Descripción de nivel 3: Sector Económico (                          | CONAC)                  |                             |
| Descripción de nivel 4: Subsector (CONAC                            | )                       |                             |
| Descripción de nivel 5: Ente Público (CONA                          | C)                      |                             |
| Descripción de nivel 6: Sector                                      |                         |                             |
| Descripción de nivel 7: Secretaria                                  |                         |                             |
| Descripción de nivel 8: Subsecretaria                               |                         |                             |
| Descripcion de nivel 9: Dirección                                   |                         | [                           |
|                                                                     |                         | <u>Salir</u>                |
|                                                                     |                         |                             |

Visualizar clasificaciones: permitirá al usuario consultar y agregar clasificaciones a los clasificadores. Al dar clic sobre este botón, la Plataforma mostrará la pantalla "Catálogo de clasificaciones de ingreso y egreso", para este ejemplo se presentará la Clasificación Administrativa.

| Catálogo de clasificado                                                     | ciones de ingreso y egr       | reso                | _ = x                                     |
|-----------------------------------------------------------------------------|-------------------------------|---------------------|-------------------------------------------|
| Buscar por:<br>© <u>C</u> ódigo<br>© <u>D</u> escripción<br>© CVE. AUXILIAR | CLASIFICACIÓN ADMIN           | VISTRATIVA          | Refrescar                                 |
| Arrastrar un encabezado de col                                              | umna aquí para agrupar por es | a columna           |                                           |
| Código de la clasificación                                                  | CVE. AUXILIAR                 | Descripción         | n                                         |
| ₽                                                                           | De click aquí p               | para definir un fil | tro                                       |
| > 20000-000-0000-000                                                        |                               | SECTOR PU           | JBLICO DE LAS ENTIDADES FEDERATIVAS       |
| 21000-000-0000-000                                                          |                               | SECTOR PU           | JBLICO NO FINANCIERO                      |
| 21100-000-0000-000                                                          |                               | GOBIERNO            | GENERAL ESTATAL                           |
| 21110-000-0000-000                                                          |                               | GOBIERNO            | ESTATAL                                   |
| 21111-000-0000-000                                                          |                               | PODER EJE           | CUTIVO DEL ESTADO DE NUEVO LEÓN           |
| 21111-301-0000-000                                                          | 301000000                     | DESPACHO            | DEL C. GOBERNADOR                         |
| 21111-301-1000-000                                                          |                               | DESPACHO            | DEL C. GOBERNADOR                         |
| 21111-301-1000-001                                                          | 3011000000                    | DESPACHO            | DEL C. GOBERNADOR                         |
| 21111-302-0000-000                                                          | 302000000                     | OFICINA EJ          | ECUTIVA DEL GOBERNADOR                    |
| HI HI I I I I I I I I I I I I I I I I I                                     |                               |                     | •                                         |
| Código de la clasificación                                                  | CVE. AUXILIAR                 | Habilitado          | Descripción                               |
| 20000-000-0000-000                                                          |                               |                     | SECTOR PÚBLICO DE LAS ENTIDADES FEDERATI  |
| 21000-000-0000-000                                                          |                               | ✓                   | SECTOR PÚBLICO NO FINANCIERO              |
| 21100-000-0000-000                                                          |                               |                     | GOBIERNO GENERAL ESTATAL                  |
| 21110-000-0000-000                                                          |                               | <b>V</b>            | GOBIERNO ESTATAL                          |
| 21111-000-0000-000                                                          |                               | $\checkmark$        | PODER EJECUTIVO DEL ESTADO DE NUEVO LEO   |
| 21112-000-0000-000                                                          |                               |                     | PODER LEGISLATIVO                         |
| 21113-000-0000-000                                                          |                               |                     | PODER JUDICIAL                            |
| 21114-000-0000-000                                                          |                               |                     | ORGANOS AUTONOMOS                         |
| 21120-000-0000-000                                                          |                               |                     | ENTIDADES PARAESTATALES Y FIDEICOMISOS I  |
| ⊕ 21121-000-0000-000                                                        |                               |                     | ENTIDADES PARAESTATALES Y FIDEICOMISOS I  |
| 21130-000-0000-000                                                          |                               |                     | INSTITUCIONES PUBLICAS DE SEGURIDAD SUCIA |

La pantalla "Catálogo de clasificadores de ingreso y egreso", estará integrada de la siguiente manera: en la parte superior de la pantalla se ubicará el apartado de consulta, así como el menú Contextual, el cual se desplegará al dar clic derecho de ratón, posteriormente se localizarán dos apartados: en el primero la Plataforma mostrará cada una se las clasificaciones que se generarán a partir del clasificador, en el segundo permitirá localizar el clasificador padre y desagregar sus clasificaciones que lo integran, por medio del botón expandir mostrará los clasificadores y sus clasificaciones a nivel general. A continuación se mostrarán en la siguiente imagen:

| Catálogo de clasificado                                                                                                    | ciones de ingreso y egi       | reso                       | - = >                                    |  |
|----------------------------------------------------------------------------------------------------|-------------------------------|----------------------------|------------------------------------------|--|
| Buscar por:<br>Scódigo<br>Descripción<br>CVE. AUXILIAR                                                                                                    | CLASIFICACIÓN ADMIN           | VISTRATIVA                 | <u>R</u> efrescar                        |  |
| Arrastrar un encabezado de colo                                                                                                    | umna aquí para agrupar por es | a columna                  |                                          |  |
| Código de la clasificación                                                                                                    | CVE. AUXILIAR                 | Descripción                |                                          |  |
| 7                                                                                                    | De click aquí r               | para definir un filtr      | го                                       |  |
| > 20000-000-0000-000                                                                                                    |                               | SECTOR PÚ                  | BLICO DE LAS ENTIDADES FEDERATIVAS       |  |
| 21000-000-0000-000                                                                                                    |                               | SECTOR PÚ                  | BLICO NO FINANCIERO                      |  |
| 21100-000-0000-000                                                                                                    |                               | GOBIERNO                   | GENERAL ESTATAL                          |  |
| 21110-000-0000-000                                                                                                    |                               | GOBIERNO                   | ESTATAL                                  |  |
| 21111-000-0000-000                                                                                                    |                               | PODER EJEC                 | CUTIVO DEL ESTADO DE NUEVO LEÓN          |  |
| 21111-301-0000-000                                                                                                    | 301000000                     | DESPACHO                   | DEL C. GOBERNADOR                        |  |
| 21111-301-1000-000                                                                                                    |                               | DESPACHO                   | DEL C. GOBERNADOR                        |  |
| 21111-301-1000-001                                                                                                    | 3011000000                    | DESPACHO DEL C. GOBERNADOR |                                          |  |
| 21111-302-0000-000                                                                                                    | 302000000                     | OFICINA EJE                | ECUTIVA DEL GOBERNADOR                   |  |
|                                                                                                    |                               |                            | ►                                        |  |
| Código de la clasificación                                                                                                    | CVE. AUXILIAR                 | Habilitado                 | Descripción                              |  |
| 20000-000-0000-000                                                                                                    |                               |                            | SECTOR PÚBLICO DE LAS ENTIDADES FEDERATI |  |
| 21000-000-0000-000                                                                                                    |                               |                            | SECTOR PÚBLICO NO FINANCIERO             |  |
| 21100-000-0000-000                                                                                                    |                               |                            | GOBIERNO GENERAL ESTATAL                 |  |
| 21110-000-0000-000                                                                                                    |                               | <b>V</b>                   | GOBIERNO ESTATAL                         |  |
| 21111-000-0000-000                                                                                                    |                               |                            | PODER EJECUTIVO DEL ESTADO DE NUEVO LEO  |  |
| 21112-000-0000-000                                                                                                    |                               |                            | PODER LEGISLATIVO                        |  |
| 21113-000-0000-000                                                                                                    |                               |                            | PODER JUDICIAL                           |  |
| £ 21114-000-0000-000     € 1114-000-0000     € 1114-000-0000     € 1114-0000-0000     € 1114-0000-0000     € 1114-0000-0000     € 1114-0000-0000     € 1114-0000-0000     € 1114-0000-0000     € 1114-0000-0000     € 1114-0000-0000     € 1114-0000-0000     € 1114-0000-0000     € 1114-0000-0000     € 1114-0000-0000     € 1114-0000-0000     € 1114-0000-0000     € 1114-0000-0000     € 1114-0000-0000     € 1114-0000-0000     € 1114-0000-0000     € 1114-0000     € 1114-0000     € 1114-0000     € 1114-0000     € 1114-0000     € 1114     € 1114-000     € 1114     € 111     € 1114     € 111     € 111     € 111     € 111     € 111     € 111     € 111     € 111     € 111     € 111     € 111     € 111     € 111     € 111     € 111     € 111     € 111     € 111     € 111     € 111     € 111     € 111     € 11     € 11     € 11     € 11     € 11     € 11     € 11     € 11     € 11     € 11     € 11     € 11     € 11     € 11     € 11     € 11     € 11     € 11     € 11     € 11     € 11     € 11     € 11     € 11     € 11     € 11     € 11     € 11     € 11     € 11     € 11     € 11     € 11     € 11     € 11     € 11     € 11     € 11     € 11     € 11     € 11     € 11     € 11     € 11     € 11     € 11     € 11     € 11     € 11     € 11     € 11     € 11     € 11     € 11     € 11     € 11     € 11     € 11     € 11     € 11     € 11     € 11     € 11     € 11     € 11     € 11     € 11     € 11     € 11     € 11     € 11     € 11     € 11     € 11     € 11     € 11     € 11     € 11     € 11     € 11     € 11     € 11     € 11     € 11     € 11     € 11     € 11     € 11     € 11     € 11     € 11     € 11     € 11     € 11     € 11     € 11     € 11     € 11     € 11     € 11     € 11     € 11     € 11     € 11     € 11     € 11     € 11     € 11     € 11     € 11     € 11     € 11     € 11     € 11     € 11     € 11     € 11     € 11     € 11     € 11     € 11     € 11     € 11     € 11     € 11     € 11     € 11     € 11     € 11     € 11     € 11     € 11     € 11     € 11     € 11     € 11     € 11     € 1 |                               |                            | ORGANOS AUTONOMOS                        |  |
| 21120-000-0000-000                                                                                                    |                               |                            | ENTIDADES PARAESTATALES Y FIDEICOMISOS I |  |
| 21121-000-0000-000                                                                                                    |                               |                            | ENTIDADES PARAESTATALES T FIDEICOMISUS I |  |
| 1                                                                                                    |                               |                            | INSTITUCIONES PUBLICAS DE SEGUNDAD SUG   |  |

#### 1.2.2 Insertar clasificador

Dentro de la pantalla "Catálogo de clasificaciones de ingreso y egreso", el usuario deberá dar clic derecho Insertar, para agregar una nueva desagregación como se muestra en la siguiente imagen:

| 5 | Catálogo de clasificaciones de ing                   | reso y egreso                           | _ = X                                           |
|---|------------------------------------------------------|-----------------------------------------|-------------------------------------------------|
|   | Buscar por:<br><u>C</u> ódigo<br><u>D</u> escripción | ADMINISTRATIVA                          | <u>R</u> efrescar                               |
|   | Ö Öve. Auxiliar                                      |                                         |                                                 |
|   | Arrastrar un encabezado de columna ad                | quí para agrupar por esa c              | columna                                         |
|   | Código de la clasificación                           | Cve. Auxiliar                           | Descripción                                     |
| 2 |                                                      | De click aquí par                       | ra definir un filtro                            |
| > | 2-0-0-0-000-000-00-00                                |                                         | SECTOR PÚBLICO DE LAS ENTIDADES FEDERATIVAS     |
|   | 2-1-0-0-000-000-00-00                                |                                         | SECTOR PÚBLICO NO FINANCIERO                    |
|   | 2-1-1-0-0-000-000-00-00                              |                                         | GOBIERNO GENERAL ESTATAL O DEL DISTRITO FEDERAL |
|   | 2-1-1-1-0-000-000-00-00                              |                                         | Gobierno Estatal o del Distrito Federal         |
|   | 2-1-1-1-1-000-000-00-00                              |                                         | Poder Ejecutivo del Estado de Demo              |
|   | 2-1-1-1-1-001-000-00-00                              |                                         | Oficina del C. Gobernador                       |
|   | 2-1-1-1-1-001-001-00-00                              |                                         | Secretaría Particular del C. Gobernador         |
|   | 2-1-1-1-001-001-01-00                                | Secretaria Particular del C. Gobernador |                                                 |
|   | 2-1-1-1-001-001-02-00                                |                                         | Direccion General de Aeronautica                |
| H | ( ++ + 1 de 628 → ++ ++ 🛥 🗣                          | •                                       |                                                 |
| С | ódigo de la clasificación                            | Cve. Auxiliar                           | Habilitado Descripción                          |
|   | ···3-1-1-1-001-199                                   |                                         | 77 Municipio de Vere de Algtorre                |
|   | 3-1-1-1-001-200                                      | t l                                     | Insertar F3                                     |
|   |                                                      |                                         | Editar F4 a                                     |
|   | 3-1-1-1-001-202                                      | -                                       | Borrar F6                                       |
|   | 3-1-1-1-001-203                                      |                                         | Habilitar/Deshabilitar clasificacion            |
|   | - 3-1-1-1-001-204                                    |                                         | Consultar poldo                                 |
|   | 3-1-1-1-001-206                                      |                                         | Consultar saido Cun+S                           |
|   | 3-1-1-1-001-207-                                     | -                                       | Salir Esc                                       |
|   | 3-1-1-1-001-208                                      |                                         | 🔽 Municipio de Zaragoza                         |
|   | 3-1-1-1-001-209                                      |                                         | 🔽 Municipio de Zentla                           |
|   |                                                      |                                         |                                                 |

Una vez realizado el paso anterior, el usuario ingresará los datos correspondientes para la generación del clasificador, como se mostrará en la siguiente imagen:

| 😻 Edición de clasificaciones 🛛 🗕             | x |
|----------------------------------------------|---|
|                                              |   |
|                                              |   |
| Cuenta <u>p</u> adre: 311110010000000        |   |
| Codigo de la <u>c</u> lasificación: 31111001 |   |
| Codigo Aux:                                  |   |
| Descripción:                                 |   |
|                                              |   |
| <u>T</u> ipo:                                |   |
| Definición de U.R.                           |   |
| Es unidad responsable                        |   |
| Clasificación U.R.:                          |   |
| Salin                                        | • |

Posteriormente el usuario deberá ingresar el código de la clasificación, tomando en cuenta la numeración que llevan los clasificadores anteriores, así como una descripción, como se muestra en la siguiente imagen:

| 😻 Edición de clasificaciones 🛛 🗕 🗙                                 |
|--------------------------------------------------------------------|
|                                                                    |
| ♥ Clasificación activa ♥ Clasificación de detalles ■ No reductible |
| Cuenta <u>p</u> adre: 311110010000000                              |
| Codigo de la <u>c</u> lasificación: <mark>311110012130000</mark>   |
| Codigo Aux:                                                        |
| Descripción: Registro 2017                                         |
|                                                                    |
| <u>Ti</u> po:                                                      |
| Definición de U.R.                                                 |
| 💟 Es <u>u</u> nidad responsable                                    |
| Clasificación U.R.:                                                |
| Salir                                                              |

Descripción de los campos:

1.- Clasificación activa: Indicará que el clasificador esta en uso para la generación de una clave presupuestal.

2.- Clasificación de detalle: Indicará que seguiran existiendo clasificadores consecutivos a este, si está marca se quita, el usuario ya no podrá agregar mas clasificaciones posteriores.

3.- No reductible: Si se marca esta opción se indicará que no se puede ocupar el clasificador para uso de transferencias presupuestales.

4.- Es unidad responsable: Se marcará la casilla cuando el clasificador que se da de alta se utilizara para ligarlo a alguna clave presupuestal.

Una vez llenado los campos, el usuario procederá a guardar la información ingresada, para esto deberá dar clic en el botón "Grabar cambios en el registro actual", como se muestra en la siguiente imagen:

| 🗱 Edición de clasificaciones 🛛 🗕                                 | x |
|------------------------------------------------------------------|---|
|                                                                  |   |
| ♥ Clasificación activa ♥ Clasificación de detalles No reductible |   |
| Cuenta <u>p</u> adre: 311110010000000                            |   |
| Codigo de la <u>c</u> lasificación: 311110012130000              |   |
| Codigo Aux:                                                      |   |
| Descripción: Registro 2017                                       |   |
| Tipo:                                                            |   |
| Definición de U.R.                                               |   |
| ☑ Es unidad responsable                                          |   |
| Clasificación U.R.:                                              |   |
| Sair                                                             |   |

Porteriormente el usuario visualizará la información ya guardada del clasificador que ingreso, como se observa en la siguiente imagen:

| 😻 Edición de clasificaciones 🛛 🗕 🗙                                 |
|--------------------------------------------------------------------|
|                                                                    |
| ☑ Clasificación activa ☑ Clasificación de detalles ☑ No reductible |
| Cuenta <u>p</u> adre: 311110010000000                              |
| Codigo de la <u>c</u> lasificación: 311110012130000                |
| Codigo Aux:                                                        |
| Descripción: Registro 2017                                         |
| Tipo:                                                              |
| Definición de U.R.                                                 |
| 💟 Es unidad responsable                                            |
| Clasificación U.R.:                                                |
| Sair                                                               |

#### 1.2.3 Menú Contextual

Dentro de la pantalla el usuario podrá visualizar las opciones que integra el Menú Contextual, el cual contiene opciones de navegación, operación y uso general. A continuación se presentará el contenido de este Menú:

| 🚈 Edición de clasificadores de ingre                           | so y egreso           |            | -                                                                                                    | x   |
|----------------------------------------------------------------|-----------------------|------------|----------------------------------------------------------------------------------------------------|-----|
| <pre> + + + + + + + + + + + + + + + + + + +</pre>              | - × ×                 | •          |                                                                                                    |     |
| ID de la clasificación: 1                                      | Clasificación activ   | va         | Posición:                                                                                                    | 1   |
| Descripción: CLASIFICACIÓN ADMINISTRATIV                       | /A                    |            |                                                                                                    |     |
| Abreviación: ADMIN.                                            | Mer                   | nú         |                                                                                                    |     |
| Caracteres a utilizar                                          | Conte                 | extual)    |                                                                                                    |     |
| Numéricos  Alfanuméricos                                       | V                     |            |                                                                                                    |     |
| Formato: 5 3 4 3                                               | Registro anterior     |            | desc. de                                                                                                    |     |
|                                                                | Siguiente registro    | +          | veles                                                                                                    |     |
| 📄 Clasificador <u>o</u> bligatorio 🛛 😨 <u>M</u> ostrar el clas |                       | F3         | -                                                                                                    |     |
| Solicitar el valor del clasificador al usuario                 | Editar                | F4         |                                                                                                    |     |
| Clasificador de tipo:                                          | Borrar                | F6         |                                                                                                    |     |
| Olngreso OEgreso ⊙                                             | Se Localizar registro | Ctrl+Alt+L |                                                                                                    |     |
| Acumula saldos contables por niveles del clas                  | 😽 Salvar e insertar   | F9         |                                                                                                    |     |
| Nivel Inicial: 0 ‡ <u>F</u> inal: 0 ‡                          | Salvar                | F10        |                                                                                                    |     |
| Descripción de nivel 1: CONAC                                  | Ver seguridades       | Ctrl+Alt+V | -                                                                                                    |     |
| Descripción de nivel 2: Secretaría                             |                       |            | -                                                                                                    |     |
| Descripción de nivel 3: Dependencia                            | Salir                 | Esc        |                                                                                                    |     |
| Descripción de nivel 4: Área                                   |                       |            |                                                                                                    |     |
|                                                                |                       |            | <u> </u>                                                                                                    | lir |
|                                                                |                       |            | (Summing the second second sec |     |
|                                                                |                       |            |                                                                                                    |     |

#### 1.2.4 Insertar registro

Para agrega un nuevo clasificador, el usuario deberá dar clic sobre "Insertar" 🛃 (F3) ubicado en el menú Contextual, mismo que se mostrará al dar clic derecho del ratón o desde la Barra de Herramientas, para que la Plataforma habilite los campos de captura, como se muestra en la pantalla siguiente:

| 🊈 Edición de clasificadores d                                   | e ingreso y egreso           | _ x              |
|-----------------------------------------------------------------|------------------------------|------------------|
| K K K > >> >1 🛨                                                 |                              | 1                |
| ID de la clasificación: 1<br>Descripción:                       | Clasificación activa         | Posición: 1      |
| Abreviación:                                                    |                              |                  |
| Caracteres a utilizar                                           |                              |                  |
| Numéricos  Alfanuméri                                           | :05                          |                  |
| Formato: 5 3 4 3                                                |                              | Definir desc. de |
| Usa letras:                                                     | <u> </u>                     | Interes          |
| Clasificador obligatorio 😨 Mostra                               | r el clasificador al usuario |                  |
| Solicitar el valor del clasificador al<br>Clasificador de tipo: | Registro anterior -          | 1                |
| ⊖ Ingreso ⊖ Egreso                                              | Siguiente registro +         |                  |
| Acumula saldos contables por nivele                             | 🕇 Insertar F3                |                  |
| Nivel Inicial: 0 ‡ Einal: 0 ‡                                   | Editar F4                    | 1                |
| Descripción de nivel 1: CONAC                                   | Borrar F6                    |                  |
| Descripción de nivel 2: Secretaría                              | Scalizar registro Ctrl+Alt+L |                  |
| Descripción de nivel 3: Dependencia                             | ≼ Salvar e insertar F9       |                  |
| Descripción de nivel 4: Área                                    | Salvar F10                   |                  |
|                                                                 | Ver seguridades Ctrl+Alt+V   | <u>Salir</u>     |
|                                                                 | 🚛 Salir Esc                  |                  |

Al realizar cualquiera de las acciones antes mencionadas, la Plataforma mostrará la pantalla "Edición de clasificadores de ingreso y egreso", con los campos habilitados para el registro, como se observará a continuación:

| 🊈 Edición de clasificadores de ingr                                     | eso y egreso         | _ ×                         |
|-------------------------------------------------------------------------|----------------------|-----------------------------|
| 1< << > >> >1 + -                                                       |                      | 1                           |
| ID de la clasificación:                                                 | Clasificación activa | Posición: 1                 |
| Descripción:                                                            |                      |                             |
| Abreviación:                                                            |                      |                             |
| Caracteres a utilizar                                                   |                      |                             |
| <u>N</u> uméricos<br><u>N</u> Ifanuméricos                              |                      |                             |
| Formato:                                                                | ificador al usuario  | Definir desc. de<br>niveles |
| Solicitar el valor del clasificador al usuario<br>Clasificador de tipo: | i :                  |                             |
| O ingreso O Egreso O                                                    | Ambos                |                             |
| Acumula saldos contables por niveles del cla                            | sificador            |                             |
| Nivel Inicial: 0 🗘 Einal: 0 🌲                                           |                      |                             |
|                                                                         |                      | <u>Salir</u>                |

#### 1.2.5 Descripción campos

A continuación, se presentarán y describirán los campos y opciones de la pantalla "Edición de clasificadores de ingreso y egreso".

- ID de la clasificación: Númeración de la clasificación que es asignado por la Plataforma.
- Clasificación activa: Indicará si la clasificación se encuentra activa para su uso en la Plataforma.
- Posición: Mostrará la posición o número de renglón que toma de la lista de clasificadores.

| 🔠 Edición de clasificad                            | dores de ingreso y          | egreso                    |      | -              | x   |
|----------------------------------------------------|-----------------------------|---------------------------|------|----------------|-----|
| $\mathbf{K} \ll \mathbf{K} \rightarrow \mathbf{D}$ | » <u>)</u> + -              |                           | 🗞 🏟  |                |     |
| ID de la clasificación:                            | 2                           | 💟 Clasificación act       | tiva | Posición:      | 2   |
| Descripción: ADMINIS                               | STRATIVA                    |                           |      |                |     |
| Abreviación: ADMINIS                               | ST                          |                           |      |                |     |
| Caracteres a utilizar                              |                             |                           |      |                |     |
| Numéricos                                          | Alfanuméricos               |                           |      |                |     |
| Formato: 1 1 1 1                                   | 1 3 3 2 2                   |                           | Def  | finir desc. de |     |
| Usa letras:                                        |                             |                           |      | niveles        |     |
| Clasificador <u>o</u> bligate                      | orio 🛛 😨 <u>M</u> ostrar el | clasificador al usuario   |      |                |     |
| <mark></mark>                                      | l clasificador al usu       | ario                      |      |                |     |
| Clasificador de tipo:                              | ~ -                         | <b></b>                   |      |                |     |
| O Ingreso (                                        | ) Egreso                    | <ul> <li>Ambos</li> </ul> |      |                |     |
| 🔲 A <u>c</u> umula saldos conta                    | ables por niveles de        | l clasificador            |      |                |     |
| Nivel įnicial: 🛛 🗘                                 | Einal: 0 🗘                  |                           |      |                |     |
| Descripción de nivel 1:                            | Sector Público (CON         | IAC)                      |      | ]              |     |
| Descripción de nivel 2: S                          | Sector Financiero (C        | CONAC)                    |      | ]              |     |
| Descripción de nivel 3: <sup>S</sup>               | Sector Económico (          | CONAC)                    |      |                |     |
| Descripción de nivel 4: <sup>S</sup>               | Subsector (CONAC)           | )                         |      |                |     |
| Descripción de nivel 5: E                          | Ente Público (CONA          | C)                        |      |                |     |
| Descripción de nivel 6: S                          | Sector                      |                           |      |                |     |
| Descripción de nivel 7: S                          | Secretaría                  |                           |      |                |     |
| Descripción de nivel 8: <sup>S</sup>               | Subsecretaría               |                           |      |                |     |
| Descripción de nivel 9:                            | Dirección                   |                           |      |                |     |
|                                                    |                             |                           |      | <u>41 S</u> a  | lir |
|                                                    |                             |                           |      |                |     |
|                                                    |                             |                           |      |                |     |

- Descripción: Nombre del clasificador o texto breve que identificará la clasificación administrativa.
- Abreviación: Letras que abreviarán el nombre del clasificador.

| 🌆 Edición de clasificadores de ingreso y egreso                                                                                                    | -                           | x |
|----------------------------------------------------------------------------------------------------|-----------------------------|---|
|                                                                                                    | 3                           |   |
| ID de la clasificación: 2                                                                                                    | Posición:                   | 2 |
| Descripción: ADMINISTRATIVA                                                                                                    |                             |   |
| Abreviación: ADMINIST                                                                                                    |                             |   |
| Caracteres a utilizar<br>Numéricos  Alfanuméricos                                                                                                    |                             |   |
| Formato: 1 1 1 1 1 3 3 2 2                                                                                                    | Definir desc. de<br>niveles |   |
| <ul> <li>✓ Solicitar el valor del clasificador al usuario</li> <li>Clasificador de tipo:</li> <li>○ Ingreso</li> <li>○ Egreso</li> <li>○ Ambos</li> </ul> |                             |   |
| Agumula saldos contables por niveles del clasificador<br>Nivel inicial:                                                                                   |                             |   |
| Descripción de nivel 1: Sector Público (CONAC)                                                                                                    |                             |   |
| Descripción de nivel 2: Sector Financiero (CONAC)                                                                                                    |                             |   |
| Descripción de nivel 3: Sector Económico (CONAC)                                                                                                    |                             |   |
| Descripción de nivel 4: Subsector (CONAC)                                                                                                    |                             |   |
| Descripción de nivel 5: Ente Público (CONAC)                                                                                                    |                             |   |
| Descripción de nivel 6: Sector                                                                                                    |                             |   |
| Descripción de nivel 7: Secretaría                                                                                                    |                             |   |
| Descripción de nivel 8: Subsecretaria                                                                                                    |                             |   |
| Descripción de nivel 9:  Dirección                                                                                                    |                             |   |
|                                                                                                    | <u>Sali</u>                 | r |

Caracteres a utilizar: El usuario deberá indicar el tipo de caracteres a utilizar en los clasificadores. Las opciones disponibles son:

- Numéricos: Permitirán al usuario solo utilizar dígitos al dar de alta el código de la clasificación.
- Alfanuméricos: El usuario generará el código de las clasificadores utilizando letras y números, al seleccionar esta opción la Plataforma mostrará la pestaña "Orden" con los botones de selección "Definido por el sistema" y "Definido por el usuario".

| ID de la electricación de la Parición de la Parición de |
|----------------------------------------------------------------------------------------------------|
| V Clasmicación activa Posición: 2                                                                                                    |
| Descripción: ADMINISTRATIVA                                                                                                    |
| Abreviación: ADMINIST                                                                                                    |
| Caracteres a utilizar                                                                                                    |
| Numéricos  Alfanuméricos                                                                                                    |
| Formato: 1 1 1 1 1 3 3 2 2 Definir desc. de                                                                                                    |
|                                                                                                    |
| Clasificador obligatorio 🛛 📝 Mostrar el clasificador al usuario                                                                                                    |
| ☑ Solicitar el valor del clasificador al usuario                                                                                                    |
| Clasificador de tipo:                                                                                                    |
| Olngreso OEgreso ⊙Ambos                                                                                                    |
| C A <u>c</u> umula saldos contables por niveles del clasificador                                                                                                    |
| Nivel inicial: 0 🗘 Einal: 0 🌲                                                                                                    |
| Descripción de nivel 1: Sector Público (CONAC)                                                                                                    |
| Descripción de nivel 2: Sector Financiero (CONAC)                                                                                                    |
| Descripción de nivel 3: Sector Económico (CONAC)                                                                                                    |
| Descripción de nivel 4: Subsector (CONAC)                                                                                                    |
| Descripción de nivel 5: Ente Público (CONAC)                                                                                                    |
| Descripción de nivel 6: Sector                                                                                                    |
| Descripción de nivel 7: Secretaria                                                                                                    |
| Descripción de nivel 8: Subsecretaria                                                                                                    |
| Descripcion de nivel si procedori                                                                                                    |
| <u>zair</u> <u>S</u> air                                                                                                    |
|                                                                                                    |

© SIAFEV 2.0 Plataforma Integral de Gestión Gubernamental

• Orden: Permitirá al usuario seleccionar si el orden es definido por si mismo o por la Plataforma.

| 🎄 Edición de clasificadores de ingreso y egreso                                   | _ X              |
|-----------------------------------------------------------------------------------|------------------|
|                                                                                   |                  |
| ID de la clasificación: 2                                                         | Posición: 2      |
| Descripción: ADMINISTRATIVA                                                       |                  |
| Abreviación: ADMINIST                                                             |                  |
| Caracteres a utilizar Orden                                                       |                  |
| 💿 Numéricos 💿 Alfanuméricos 💿 Definido por el sistema 🐑 Definido                  | o por el usuario |
| Formato: 1 1 1 1 1 3 3 2 2 Defi                                                   | inir desc. de    |
|                                                                                   | Tilveles         |
| 📄 Clasificador <u>o</u> bligatorio 🛛 👽 <u>M</u> ostrar el clasificador al usuario |                  |
| ✓ Solicitar el valor del clasificador al usuario<br>Clasificador de tipo;         |                  |
| ○ Ingreso ○ Egreso                                                                |                  |
| Acumula saldos contables por niveles del clasificador                             |                  |
| Nivel inicial: 0 ¢ Einal: 0 ¢                                                     |                  |
| Descripción de nivel 1: Sector Público (CONAC)                                    |                  |
| Descripción de nivel 2: Sector Financiero (CONAC)                                 |                  |
| Descripción de nivel 3: Sector Económico (CONAC)                                  |                  |
| Descripción de nivel 4: Subsector (CONAC)                                         |                  |
| Descripción de nivel 5: Ente Público (CONAC)                                      |                  |
| Descripción de nivel 6: Sector                                                    |                  |
| Descripción de nivel 7: Secretaría                                                |                  |
| Descripción de nivel 8: Subsecretaría                                             |                  |
| Descripción de nivel 9: Dirección                                                 |                  |
|                                                                                   | <u>S</u> alir    |
|                                                                                   |                  |

- Formato: Indicará la estructura y niveles que deberá contener el clasificador, por cada nivel ingresado en las casillas, la Plataforma de inmediato mostrará los campos de captura "Descripción de nivel"
- Definir desc de niveles: Permitirá definir los niveles en el formato y uso de letras de la clasificación.
- Usa letras: Al seleccionar el campo "Caracteres a utilizar" de tipo "Alfanuméricos", la Plataforma habilitará este campo para su determinación.

| 💩 Edición de clasifica                                                                                           | dores de ingreso y                                                                                                    | egreso                  |     | _                         | x |
|----------------------------------------------------------------------------------------------------|----------------------------------------------------------------------------------------------------|-------------------------|-----|---------------------------|---|
| $\mathbf{K} \ll \mathbf{K} \rightarrow$                                                                          | » <u>)</u> + -                                                                                                    |                         | » 🔝 |                           |   |
| ID de la clasificación:<br>Descripción: ADMIN<br>Abreviación: ADMIN<br>Caracteres a utiliza<br><u>N</u> uméricos | 2<br>ISTRATIVA<br>IST<br>IST<br>IST                                                                                                    | ☑ Clasificación activa  |     | Posición: :               | 2 |
| Formato: 1 1 1<br>Usa letras:                                                                                    | 1 1 3 3 2 2                                                                                                    |                         |     | inir desc. de<br>niveles  |   |
| Clasificador <u>o</u> bliga                                                                                      | torio 👿 <u>M</u> ostrar el c                                                                                                    | clasificador al usuario |     |                           |   |
|                                                                                                    | I clasificador al usua           Image: state         Image: state< | o Am <u>b</u> os        |     |                           |   |
| Acumula saldos cont                                                                                              | ables por niveles del                                                                                                    | clasificador            |     |                           |   |
| Nivel įnicial: 🛛 0 🌻                                                                                             | Einal: 0 🗘                                                                                                    |                         |     |                           |   |
| Descripción de nivel 1:                                                                                          | Sector Público (CON/                                                                                                    | AC)                     |     |                           |   |
| Descripción de nivel 2:                                                                                          | Sector Financiero (C                                                                                                    | ONAC)                   |     |                           |   |
| Descripción de nivel 3:                                                                                          | Sector Económico (C                                                                                                    | ONAC)                   |     |                           |   |
| Descripción de nivel 4:                                                                                          | Subsector (CONAC)                                                                                                    |                         |     |                           |   |
| Descripción de nivel 5:                                                                                          | Ente Público (CONAC                                                                                                    | .)                      |     |                           |   |
| Descripción de nivel 6:                                                                                          | Sector                                                                                                    |                         |     |                           |   |
| Descripción de nivel 7:                                                                                          | Secretaría                                                                                                    |                         |     |                           |   |
| Descripción de nivel 8:                                                                                          | Subsecretaría                                                                                                    |                         |     |                           |   |
| Descripción de nivel 9:                                                                                          | Dirección                                                                                                    |                         |     |                           | _ |
|                                                                                                    |                                                                                                    |                         |     | <u>alir</u> <u>S</u> alir |   |

- Clasificador obligatorio: Al activar esta casilla se indicará a la Plataforma que el clasificador no es opcional, como son los gastos o compras de bienes o servicios.
- Mostrar el clasificador al usuario: Al activar esta casilla es posible visualizar en las operaciones de SIREGOB los clasificadores creados.
- Solicitar el valor del clasificador al usuario: Al activar esta casilla el usuario deberá ingresar el valor del clasificador, es decir, seleccionará cada clasificador según los niveles con los que se haya configurado, inmediatamente la Plataforma deshabilitará la opción "Mostrar el clasificador al usuario".

| 🎄 Edición de clasifica          | dores de ingreso y e           | egreso                          |     | -            | . x   |
|---------------------------------|--------------------------------|---------------------------------|-----|--------------|-------|
| I C C C C C C C C               | »» »ı + -                      |                                 | •   |              |       |
| ID de la clasificación:         | 2                              | 😨 C <u>l</u> asificación activa | I   | Posición:    | 2     |
| Descripción: ADMIN              | ISTRATIVA                      |                                 |     |              |       |
| Abreviación: ADMIN              | IST                            |                                 |     |              |       |
| Caracteres a utiliza            | r                              |                                 |     |              |       |
| Numéricos                       | <u>A</u> lfanuméricos          | ]                               |     |              |       |
| Formato: 1 1 1                  | 1 1 3 3 2 2                    |                                 | Def | inir desc. d | е     |
| Lice letres: C C C              |                                |                                 |     | niveles      |       |
| Clasificador <u>o</u> bligat    | torio 🛛 🔽 <u>M</u> ostrar el c | lasificador al usuario          |     |              |       |
| <mark>.</mark>                  | el clasificador al usua        | rio                             |     |              |       |
| Clasificador de tipo:           |                                |                                 |     |              |       |
| O Ingreso                       | O Egreso                       | O Ambos                         |     |              |       |
| 🔲 A <u>c</u> umula saldos conta | ables por niveles del (        | clasificador                    |     |              |       |
| Nivel įnicial: 0 🌻              | Einal: 0 🗘                     |                                 |     |              |       |
| Descripción de nivel 1:         | Sector Público (CONA           | AC)                             |     |              |       |
| Descripción de nivel 2:         | Sector Financiero (CC          | DNAC)                           |     |              |       |
| Descripción de nivel 3:         | Sector Económico (C            | ONAC)                           |     |              |       |
| Descripción de nivel 4:         | Subsector (CONAC)              |                                 |     |              |       |
| Descripción de nivel 5:         | Ente Público (CONAC            | )                               |     |              |       |
| Descripción de nivel 6:         | Sector                         |                                 |     |              |       |
| Descripción de nivel 7:         | Secretaría                     |                                 |     |              |       |
| Descripción de nivel 8:         | Subsecretaría                  |                                 |     |              |       |
| Descripción de nivel 9:         | Dirección                      |                                 |     |              |       |
|                                 |                                |                                 |     |              | Salir |
|                                 |                                |                                 |     |              |       |
|                                 |                                |                                 |     |              |       |

Clasificador de tipo: El usuario deberá seleccionar el tipo de clasificador al que corresponderá el nuevo registro, de las siguientes opciones: Ingreso, Egreso, Ambos. La selección de la opción "Ambos" se realizará al crear un clasificador que integrará el código presupuestal, común en las operaciones de ingresos y egresos, que compondrán el segmento de la Clasificación Administrativa. Un ejemplo de ello es la Unidad Responsable ya que es requerida tanto para los registros de ingresos, como para los de egresos.

| 🎄 Edición de clasificadores de ingreso y egreso                        |              | _ X             |
|------------------------------------------------------------------------|--------------|-----------------|
|                                                                        | 💽 🍫 🕵        |                 |
| ID de la clasificación: 2 😨 Clasifica                                  | ación activa | Posición: 2     |
| Descripción: ADMINISTRATIVA                                            |              |                 |
| Abreviación: ADMINIST                                                  |              |                 |
| Caracteres a utilizar                                                  |              |                 |
| <u>Numéricos</u> <u>A</u> lfanuméricos                                 |              |                 |
| Formato: 1 1 1 1 1 3 3 2 2                                             | Def          | inir desc. de   |
|                                                                        |              | niveles         |
| 📄 Clasificador <u>o</u> bligatorio 🛛 🔽 Mostrar el clasificador al usu: | ario         |                 |
| Solicitar el valor del clasificador al usuario                         |              |                 |
| Clasificador de tipo:                                                  |              |                 |
| ○ Ingreso ○ Egreso ○ Ambos                                             |              |                 |
| Acumula saldos contables por niveles del clasificador                  |              |                 |
| Nivel inicial: 0 🗘 Einal: 0 🌲                                          |              |                 |
| Descripción de nivel 1: Sector Público (CONAC)                         |              |                 |
| Descripción de nivel 2: Sector Financiero (CONAC)                      |              |                 |
| Descripción de nivel 3: Sector Económico (CONAC)                       |              |                 |
| Descripción de nivel 4: Subsector (CONAC)                              |              |                 |
| Descripción de nivel 5: Ente Público (CONAC)                           |              |                 |
| Descripción de nivel 6: Sector                                         |              |                 |
| Descripción de nivel 7: Secretaría                                     |              |                 |
| Descripción de nivel 8: Subsecretaria                                  |              |                 |
| Descripción de nivel 9: Direccion                                      |              |                 |
|                                                                        |              | - <u>S</u> alir |
|                                                                        |              |                 |

Acumula saldos contables por niveles del clasificador: Al activar esta casilla el usuario podrá determinar las claves de las cuentas contables y presupuestales que son acumulativas.

Nivel inicial: Indicará el nivel inicial del clasificador, en número.

Final: Asignará el nivel final del clasificador, en número.

| 💑 Edición de clasifica                                                                                                    | dores de ingreso y                                 | egreso                         |                   |     | -                       | x   |
|----------------------------------------------------------------------------------------------------|----------------------------------------------------|--------------------------------|-------------------|-----|-------------------------|-----|
| $\mathbf{K} \ll \mathbf{K} \rightarrow$                                                                                                    | » >1 + -                                           |                                | × 💽 🍪             | -   |                         |     |
| ID de la clasificación:<br>Descripción: ADMIN<br>Abreviación: ADMIN<br>Caracteres a utiliza<br>Numéricos<br>Formato: 1 1 1<br>Usa letras: 1 1<br>Clasificador obliga<br>Clasificador de tipo: | 2<br>ISTRATIVA<br>IST<br>Maintain<br>Alfanuméricos | Cla<br>Clasificador al<br>ario | sificación activa | Def | Posición:               | 2   |
| O Ingreso                                                                                                    | ○ Egreso                                           | ⊙ Am <u>b</u> os               |                   |     |                         |     |
| Acumula saldos cont<br>Nivel inicial:                                                                                                    | ables por niveles del<br>] <u>F</u> inal: 0 ‡      | clasificador                   |                   |     |                         |     |
| Descripción de nivel 1:                                                                                                    | Sector Público (CON                                | AC)                            |                   |     |                         |     |
| Descripción de nivel 2:                                                                                                    | Sector Financiero (C                               | ONAC)                          |                   |     |                         |     |
| Descripción de nivel 3:                                                                                                    | Sector Económico (C                                | ONAC)                          |                   |     |                         |     |
| Descripción de nivel 4:                                                                                                    | Subsector (CONAC)                                  |                                |                   |     |                         |     |
| Descripción de nivel 5:                                                                                                    | Ente Público (CONAC                                | )                              |                   |     |                         |     |
| Descripción de nivel 6:                                                                                                    | Sector                                             |                                |                   |     |                         |     |
| Descripción de nivel 7:                                                                                                    | Secretaría                                         |                                |                   |     |                         |     |
| Descripción de nivel 8:                                                                                                    | Subsecretaría                                      |                                |                   |     |                         |     |
| Descripción de nivel 9:                                                                                                    | Dirección                                          |                                |                   |     |                         |     |
|                                                                                                    |                                                    |                                |                   |     | - <u>411</u> <u>S</u> a | lir |

Descripción de nivel: Estos campos de captura se visualizarán al ingresar los niveles del clasificador en la opción "Formato", el usuario deberá ingresar el nombre que se relaciona a cada nivel

| 💩 Edición de clasifica      | adores de ingreso y     | egreso                  |      |             | - x           |
|-----------------------------|-------------------------|-------------------------|------|-------------|---------------|
| K (( )                      | » >ı + -                | •                       | 1    |             |               |
| ID de la clasificación:     | 2                       | 💽 Clasificación activa  | F    | Posición:   | 2             |
| Descripción: ADMIN          | IISTRATIVA              |                         |      |             |               |
| Abreviación: ADMIN          | JIST                    |                         |      |             |               |
| Caracteres a utiliza        | ar                      |                         |      |             |               |
| Numéricos                   | <u>Alfanuméricos</u>    |                         |      |             |               |
| Formato: 1 1 1              | 1 1 3 3 2 2             |                         | Defi | nir desc. d | le            |
| Usa letras:                 |                         |                         |      | niveles     |               |
| Clasificador <u>o</u> bliga | atorio 🛛 😨 Mostrar el 🤅 | clasificador al usuario |      |             |               |
| <mark></mark>               | el clasificador al usua | ario                    |      |             |               |
| Clasificador de tipo        | 0.5                     | O Arthur                |      |             |               |
| () ingreso                  |                         | • Ampos                 |      |             |               |
| Acumula saldos con          | tables por niveles del  | clasificador            |      |             |               |
| Nivel įnicial: 0 🗘          | Einal: 0 🗘              |                         |      |             |               |
| Descripción de nivel 1:     | Sector Público (CON     | AC)                     |      |             |               |
| Descripción de nivel 2:     | Sector Financiero (C    | ONAC)                   |      |             |               |
| Descripción de nivel 3:     | Sector Económico (C     | CONAC)                  |      |             |               |
| Descripción de nivel 4:     | Subsector (CONAC)       |                         |      |             |               |
| Descripción de nivel 5:     | Ente Público (CONAC     | C)                      |      |             |               |
| Descripción de nivel 6:     | Sector                  |                         |      |             |               |
| Descripción de nivel 7:     | Secretaría              |                         |      |             |               |
| Descripción de nivel 8:     | Subsecretaria           |                         |      |             |               |
| Descripción de nivel 9:     |                         |                         |      |             |               |
|                             |                         |                         |      | - <u>41</u> | <u>S</u> alir |
|                             |                         |                         |      |             |               |
|                             |                         |                         |      |             |               |

**Nota:** Para editar el registro, el usuario deberá dar clic en la opción de editar registro, habilitando los campos para su modificación.